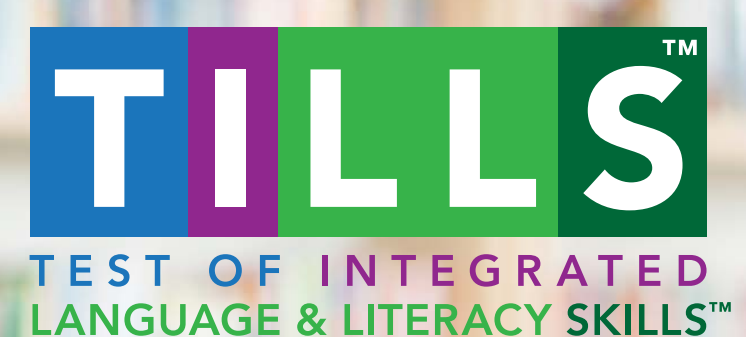

Answer vital questions about your students' language and literacy skills with TILLS™

Does my student have a language/literacy disorder?

What are my student's strengths and weaknesses?

How is my student progressing?

Learn how...

Copyright (c) 2016 by Paul H. Brookes Publishing Co., Inc. Test of Integrated Language and Literacy Skills™, TILLS™, and Easy-Score™ are trademarks of Paul H. Brookes Publishing Co., Inc **TEST OF INTEGRATED LANGUAGE & LITERACY SKILLS™ (TILLS™)** is the reliable, valid assessment professionals need to test oral and written language skills in students ages 6−18 years.

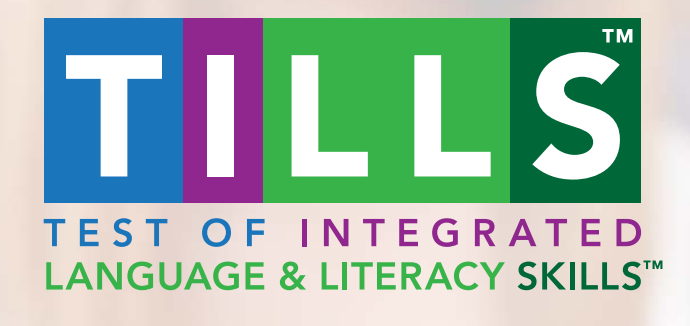

## Designed & standardized for 3 purposes, TILLS:

**Identifies** language and literacy disorders

**Documents** patterns of relative strengths and weaknesses

**Tracks** changes in language and literacy skills over time

**Best of all**, TILLS puts your data in an easy-to-understand format that's ready to share with colleagues and parents.

Here's how...

# Does my student have a language or literacy disorder?

| IDENTIFY | DOCUMENT | TRACK |  |
|----------|----------|-------|--|
|----------|----------|-------|--|

### To answer this question, complete the Identification Chart on page 39 of the Examiner Record Form.

39

|                                                                                                    | l i i i i i i i i i i i i i i i i i i i                                                                                                    |                                                                                                    |                                                                                                    |                                                                     |                                                                                                    |                                                                                                    |
|----------------------------------------------------------------------------------------------------|----------------------------------------------------------------------------------------------------|----------------------------------------------------------------------------------------------------|----------------------------------------------------------------------------------------------------|---------------------------------------------------------------------|----------------------------------------------------------------------------------------------------|----------------------------------------------------------------------------------------------------|
| on Chart<br>To identify language and<br>the Sum of the Subtest Standarr<br>of this Examiner Record Form.<br>are this score to the appropriate<br>Sum of<br>Identification Core<br>Standard Scores<br>24 | d literacy disorders<br>d Scores from the age-appropriate column for the le<br>e age band and cut score. Check the decision box t<br>te Sensitivity Specificity<br>84 84 84 94 96 This score is const<br>the presence of a                                                                                                    | dentification Core Scor<br>o the right of the table.<br>n Core composite less<br>⊔ N<br>istent with This<br>language/ the | e section from the Scoring Cha<br>than the cut score?<br>No<br>s score is not consistent with<br>presence of a language/ | urt of                                                              | It's simple—j                                                                                                    | ust follow the                                                                                                    |
| dence in the diagnostic decision is                                                                                                    | 88         85           86         90                                                                                                    | liter<br>Jent's age. Please refer to                                                                                      | o Chapter 2 of the Technical Manua                                                                                       | a/ for                                                              | instructions                                                                                                    | on the next few sli                                                                                                    |
| he Standard Score obtained at T<br>it Time 2 (from the current admin<br>ict standard scores earned at Tir<br>are the absolute values of the dil                                                         | Test Time 1 (from an earlier administration of the<br>istration) for each subtest administered.<br>me 1 from scores earned at Time 2 to calculate<br>fferences (i.e., ignoring whether they are positive or                                                                                                    | Test Time 2:<br>Test Time 1:<br>Time between<br>tests:                                                                    | yrs m<br>yrs m<br>(minimum 6 month                                                                                       | ios<br>hs)                                                          |                                                                                                    |                                                                                                    |
| Identificat<br>Purpose:<br>Step 1: Enter                                                                                                    | To identify languages the Sum of the Subtest States Sum of the Subtest States States S | <b>ge and li</b><br>Standard So                                                                                           | teracy diso                                                                                                    | <b>rders</b><br>age-appropria                                       | ate column for the Identification Co                                                                                                    | ore Score section from the Scoring Chart of                                                                                                    |
| Identificat<br>Purpose:<br>Step 1: Enter<br>the front cove<br>Step 2: Comp                                                                                                    | To identify languages<br>the Sum of the Subtest Sum of this <i>Examiner Record</i><br>pare this score to the app                                                                                                    | <b>ge and li</b><br>Standard So<br><i>I Form.</i><br>ropriate ag                                                          | <b>teracy diso</b><br>cores from the<br>le band and cut                                                                  | <b>rders</b><br>age-appropria<br>t score. Check                     | ate column for the Identification Co<br>the decision box to the right of th                                                                                                    | ore Score section from the Scoring Chart of<br>ne table.                                                                                                    |
| Identificat<br>Purpose:<br>Step 1: Enter<br>the front cove<br>Step 2: Comp<br>Age<br>Band                                                                                                    | To identify language<br>the Sum of the Subtest S<br>or of this <i>Examiner Record</i><br>bare this score to the app<br>Sum of<br>Identification Core<br>Standard Scores                                                                                                    | ge and li<br>Standard So<br><i>Form.</i><br>ropriate ag<br>Cut<br>Score                                                   | teracy diso<br>cores from the<br>le band and cut<br>Sensitivity                                                          | rders<br>age-appropria<br>t score. Check<br>Specificity             | ate column for the Identification Co<br>the decision box to the right of the<br>Decision:<br>Is the Identification Core compo                                                                                                | ore Score section from the Scoring Chart of<br>ne table.<br>site less than the cut score?                                                                                                   |
| Identificat Purpose: Step 1: Enter the front cove Step 2: Comp Age Band 6–7 years                                                                                                    | To identify language<br>the Sum of the Subtest S<br>or of this <i>Examiner Record</i><br>pare this score to the app<br>Sum of<br>Identification Core<br>Standard Scores                                                                                                    | ge and li<br>Standard So<br><i>d Form.</i><br>ropriate ag<br>Cut<br>Score<br>24                                           | teracy diso<br>cores from the<br>le band and cut<br>Sensitivity<br>84                                                    | rders<br>age-appropria<br>t score. Check<br>Specificity<br>84       | ate column for the Identification Co<br>the decision box to the right of th<br>Decision:<br>Is the Identification Core compo<br>I Yes<br>This score is consistent with                                                       | ore Score section from the Scoring Chart of<br>ne table.<br>site less than the cut score?<br>□ No<br>This score is not consistent with                                                      |
| Identificat<br>Purpose:<br>Step 1: Enter<br>the front cove<br>Step 2: Comp<br>Age<br>Band<br>6–7 years<br>8–11 years                                                                                    | To identify language<br>the Sum of the Subtest S<br>or of this <i>Examiner Record</i><br>bare this score to the app<br>Sum of<br>Identification Core<br>Standard Scores                                                                                                    | ge and li<br>Standard So<br>d Form.<br>ropriate ag<br>Cut<br>Score<br>24<br>34                                            | teracy diso<br>cores from the<br>e band and cut<br>Sensitivity<br>84<br>88                                               | rders<br>age-appropria<br>t score. Check<br>Specificity<br>84<br>85 | ate column for the Identification Co<br>the decision box to the right of the<br>Decision:<br>Is the Identification Core compo<br>I Yes<br>This score is consistent with<br>the presence of a language/<br>literacy disorder. | ore Score section from the Scoring Chart of<br>ne table.<br>site less than the cut score?<br>I No<br>This score is not consistent with<br>the presence of a language/<br>literacy disorder. |

#### *simple*—just follow the ructions on the next few slides.

Test of Integrated Language and Literacy Skills™ (TILLS™), by Nickola Wolf Nelson, Ph.D., Elena Plante, Ph.D.,

cut score.

Nancy Helm-Estabrooks, Sc.D., and Gillian Hotz, Ph.D. Copyright @ 2016 by Paul H. Brookes Publishing Co., Inc. All rights

*First,* you'll need to administer the TILLS subtests that effectively identify language and literacy disorders in children your student's age. The chart below lists these subtests in the Identification Core column.

| Age range (years)           | Identification Core                                                                                                 | Sensitivity         | Specificity |
|-----------------------------|----------------------------------------------------------------------------------------------------|---------------------|-------------|
| 6;0-7;11                    | Vocabulary Awareness<br>Phonemic Awareness<br>Nonword Repetition                                                    | 84                  | 84          |
| 8;0-11;11                   | Vocabulary Awareness<br>Nonword Spelling<br>Nonword Reading<br>Written Expression-Discourse Score                   | 88                  | 85          |
| 12;0—18;11                  | Phonemic Awareness<br>Nonword Spelling<br>Reading Comprehension<br>Reading Fluency<br>Written Expression-Word Score | 86                  | 90          |
| TILLS subtests that support | rt diagnosis of language and literacy disorde                                                                       | ers at different ac | les         |

When you're done administering the subtests, add together your student's Standard Scores for each subtest that is part of the Identification Core for his or her age to get the Sum of Identification Core Standard Scores. Then you'll enter that number into the Identification Chart.

| Age         | Sum of<br>Identification Core | Cut   | Soncitivity | Specificity | Decision:<br>Is the Identification Core compos    | site less than the cut score?                     |
|-------------|-------------------------------|-------|-------------|-------------|---------------------------------------------------|---------------------------------------------------|
| Danu        | Standard Scores               | Scole | Sensitivity | specificity | □ Yes                                             | 🗆 No                                              |
| 6-7 years   |                               | 24    | 84          | 84          | This score is consistent with                     | This score is not consistent with                 |
| 8-11 years  | 21                            | 34    | 88          | 85          | the presence of a language/<br>literacy disorder. | the presence of a language/<br>literacy disorder. |
| 12-18 years |                               | 42    | 86          | 90          |                                                   |                                                   |

**The last thing you'll do is** compare the Sum of Identification Core Standard Scores to the age-appropriate Cut Score. If it's less than the Cut Score, then your student's score is consistent with the presence of a language/literacy disorder.

| Age<br>Band | Sum of<br>Identification Core<br>Standard Scores | Cut<br>Score | Sensitivity | Specificity | Decision:<br>Is the Identification Core compose   | site less than the cut score?                     |
|-------------|--------------------------------------------------|--------------|-------------|-------------|---------------------------------------------------|---------------------------------------------------|
| 6–7 years   |                                                  | 24           | 84          | 84          | This score is consistent with                     | INO<br>This score is not consistent with          |
| 8-11 years  | 21                                               | 34           | 88          | 85          | the presence of a language/<br>literacy disorder. | the presence of a language/<br>literacy disorder. |
| 12-18 years |                                                  | 42           | 86          | 90          |                                                   |                                                   |

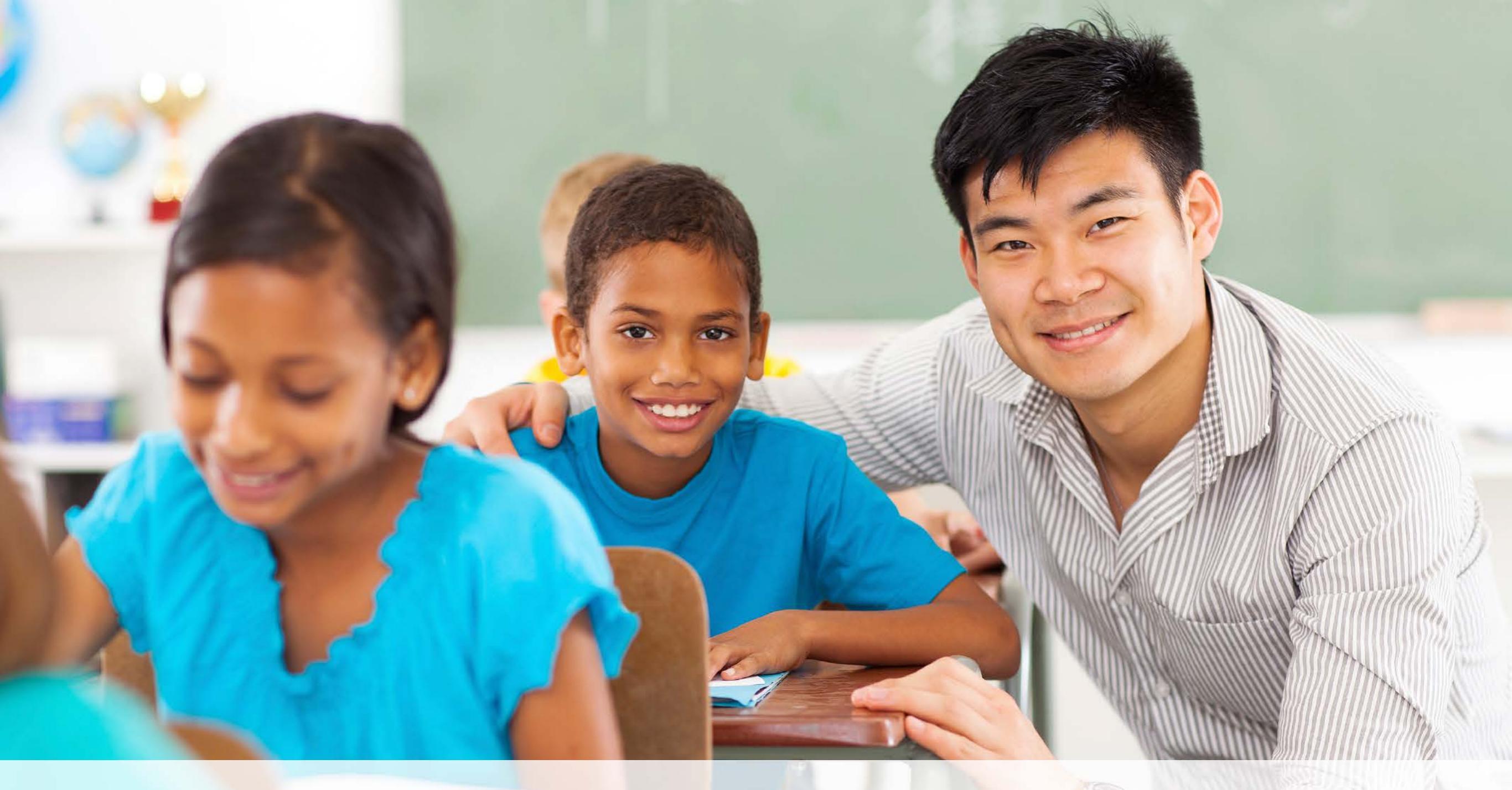

## What are my student's strengths and weaknesses?

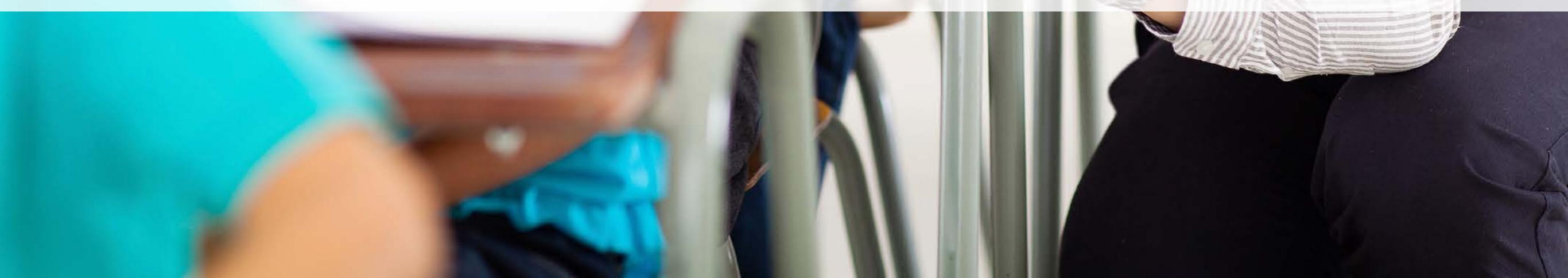

**The TILLS Profile Chart** gives you a complete picture of your student's strengths and weaknesses across oral and written language skills. On the next few slides, you'll learn how to create a TILLS profile.

| 1     |                   |    |           |         |     | Oral La | nguage | 2        |         |       |    |            |        | Writt       | en Lang     | uage |             |             |
|-------|-------------------|----|-----------|---------|-----|---------|--------|----------|---------|-------|----|------------|--------|-------------|-------------|------|-------------|-------------|
|       |                   | S  | ound/W    | ord Lev | el  |         | Sente  | ence/Dis | scourse | Level |    | S          | ound/W | ord Lev     | el          | Sen  | t/Disc L    | evel        |
|       |                   | PA | NW<br>Rep | DSF     | DSB | VA      | LC     | FD       | SR      | DSR   | SC | NW<br>Read | RF     | NW<br>Spell | WE-<br>Word | RC   | WE-<br>Disc | WE-<br>Sent |
|       | Standard<br>Score | 3  | 5         | 6       | 6   | 9       | 10     | 8        | 11      | 11    | 13 | 2          | 0      | 6           | 11          | 0    | 4           | 7           |
| +2 SD | 16–19             | •  | •         | •       | •   | •       | •      | •        |         | •     | •  | •          | •      | •           | •           | •    | •           | •           |
|       | 15                | •  | •         | •       | •   | •       | •      | •        |         | •     | •  | •          | •      | •           | •           | •    | •           | •           |
| 2     | 14                | •  | •         | •       | •   | •       | •      | •        | •       | •     |    | •          | •      | •           | •           | •    | •           | •           |
| +1 SD | 13                | •  | •         | •       | •   | •       | •      | •        | •       | •     | X  | •          | •      | •           | •           | •    | •           | •           |
|       | 12                | •  | •         | •       | •   | •       | •      | •        |         |       |    | •          | •      | •           |             | •    | •           | •           |
|       | 11                | •  | •         | •       | •   | •       |        | •        | X       | X     | •  | •          | •      | •           | X           | •    | •           | •           |
| Mean  | 10                |    | - P       | - r     | 1   |         | X      | 1        |         |       | -  | -          | 1      | 1           | -           | Î    | 1           | -1-         |
|       | 9                 |    |           | •       |     | X       |        |          | •       | •     | •  |            | •      | •           |             | •    | •           | •           |
| 3     | 8                 | •  |           | •       |     |         | •      | X        | •       | •     | •  |            |        | •           | •           | •    | •           |             |
| -1 SD | 7                 |    |           | -       |     | •       | •      |          | •       | •     | •  |            |        |             | •           | •    | -           | X           |
|       | 6                 | •  |           | X       | X   | •       | •      | •        | •       | •     | •  |            | •      | X           | •           |      |             |             |
| 8     | 5                 | •  | X         |         | -   | •       | •      | •        | •       | •     | •  |            | •      |             | •           |      |             |             |
| -2 SD | 4                 |    |           | •       | •   | •       | •      | •        | •       | •     | •  |            | •      | •           | •           | •    | X           |             |
|       | 3                 | X  | •         | •       | •   | •       | •      | •        | •       | •     | •  |            | •      | •           | •           | •    |             |             |
|       | 2                 |    | •         | •       | •   | •       | •(     | •        | •       | •     | •  | X          |        | •           | •           | •    | •           | •           |
| -3 SD | 1                 | •  | •         | •       | •   | •       | •      | •        | •       | •     | •  |            |        | •           | •           |      | •           | •           |
| ↓     | 0                 | •  | •         | •       | •   | •       | •      | •        | •       | •     | •  | •          | X      | •           | •           | X    | •           | •           |

## *Your first steps to creating a TILLS profile are:*

- administer all 15 of the TILLS subtests
- calculate the raw score for each subtest and enter it in the Scoring Chart
- Iook up the corresponding standard score for the student's age in the Examiner's Manual Appendix
- record the standard scores on page 1 of the Examiner Record Form

| TILLS<br>TEST OF INTEGRATED<br>LANGUAGE & LITERACY SKILLS <sup>™</sup> | Examiner<br>Record<br>Form | CALCULATION OF STUDENT'S AGE         Test date         Year:2015       Month:       8       Day:       16         Birth date       Year:2007       Month:       6       Day:       8         Age at test       Year:       8       Month:       2       Day:       8 |
|------------------------------------------------------------------------|----------------------------|----------------------------------------------------------------------------------------------------|
| Student server Emily                                                   | Creder                     | Sahaali                                                                                                    |

Scoring Chart

Step 1: Enter raw scores for all subtests administered.

Step 2: Look up the Subtest Standard Scores and Percentile Ranks for the student's age in the Examiner's Manual Appendix and enter them in the Subtest Scores section.

Examiner

Step 3: Copy the Standard Scores into the open white cells on the same rows in the Composite of Subtest Standard Scores section.

Step 4: Copy the Standard Scores into the open white cells in the same rows in the age-appropriate column in the Identification Core Sco Step 5: Enter the Sum of the Subtest Standard Scores in all columns where all subtests have been administered.

Step 6: Look up the Sums of Subtest Standard Scores for the student's age in the Examiner's Manual Appendix to find the Standard Scores and Percentile Ranks

|                                                    |        | Subtest   | Scores and TILL                      | S1 | Total              | Com                              | posite of Subte                              | est Standard Sc            | ores                          | Ident                                           | Identification Core Scores                       |                                                       |  |  |
|----------------------------------------------------|--------|-----------|--------------------------------------|----|--------------------|----------------------------------|----------------------------------------------|----------------------------|-------------------------------|-------------------------------------------------|--------------------------------------------------|-------------------------------------------------------|--|--|
| Subtest                                            |        | Raw Score | Standard<br>Score and<br>TILLS Total |    | Percentile<br>Rank | Sound/Word<br>Composite<br>Score | Sentence/<br>Discourse<br>Composite<br>Score | Oral<br>Composite<br>Score | Written<br>Composite<br>Score | Identification<br>Core for 6- to<br>7-year-olds | Identification<br>Core for 8- to<br>11-year-olds | Identification<br>Core for 12-<br>to 18-year-<br>olds |  |  |
| 1 VA                                               |        | 25        | 9                                    |    | 42                 |                                  | 9                                            | 9                          |                               |                                                 | 9                                                |                                                       |  |  |
| 2 PA                                               |        | 5         | 3                                    |    | 2                  | 3                                |                                              | 3                          |                               |                                                 |                                                  |                                                       |  |  |
| 3 SR                                               |        | 23        | 11                                   |    | 47                 |                                  | 11                                           | 11                         |                               |                                                 |                                                  |                                                       |  |  |
| 4 NWRep                                            | 1      | 15        | 5                                    |    | 5                  | 5                                |                                              | 5                          |                               |                                                 |                                                  |                                                       |  |  |
| 5 NWSpell*                                         |        | 2         | 6                                    |    | 4                  | 6                                |                                              |                            | 6                             |                                                 | 6                                                | 6                                                     |  |  |
| 6 LC                                               |        | 16        | 10                                   |    | 40                 |                                  | 10                                           | 10                         |                               |                                                 |                                                  |                                                       |  |  |
| 7 RC*                                              | 1.1    | 0         | 0                                    |    | 0                  |                                  | 0                                            |                            | 0                             |                                                 |                                                  |                                                       |  |  |
| 8 FD                                               |        | 8         | 8                                    |    | 19                 |                                  | 8                                            | 8                          |                               |                                                 |                                                  |                                                       |  |  |
| 9 DSR                                              |        | 22        | 11                                   |    | 49                 |                                  | 11                                           | 11                         |                               |                                                 |                                                  |                                                       |  |  |
| 10 NWRead*                                         | 5      | 0         | 2                                    |    | 0                  | 2                                |                                              |                            | 2                             |                                                 | 2                                                |                                                       |  |  |
| 11 RF*                                             | 4      | 47        | 0                                    |    | 0                  | 0                                |                                              |                            | 0                             |                                                 |                                                  |                                                       |  |  |
| 12a WE-Disc*                                       | 1      | 30        | 4                                    |    | 4                  |                                  | 4                                            |                            | 4                             |                                                 | 4                                                |                                                       |  |  |
| 12b WE-Sent*                                       | 1      | .00       | 7                                    |    | 3                  |                                  | 7                                            |                            | 7                             |                                                 |                                                  |                                                       |  |  |
| 12c WE-Word*                                       | 9      | 96        | 11                                   |    | 50                 | 11                               |                                              |                            | 11                            |                                                 |                                                  |                                                       |  |  |
| 13 SC                                              |        | 9         | 13                                   |    | 75                 |                                  | 13                                           | 13                         |                               |                                                 |                                                  |                                                       |  |  |
| 14 DSF                                             |        | 3         | 6                                    |    | 1                  |                                  |                                              | 6                          |                               |                                                 |                                                  |                                                       |  |  |
| 15 DSB                                             |        | 0         | 6                                    |    | 0                  |                                  |                                              | 6                          |                               |                                                 |                                                  |                                                       |  |  |
| Sum of the Subt<br>Standard Sco                    | t<br>s |           | 112                                  |    |                    | 27                               | 73                                           | 82                         | 30                            |                                                 | 21                                               |                                                       |  |  |
| Standard Scores of TILLS Total and Composite       | e<br>s |           | 68                                   |    |                    | 59                               | 83                                           | 85                         | 57                            |                                                 | 66                                               |                                                       |  |  |
| Percentile Ranks for the TILLS Total and Composite | e<br>s |           | 3                                    |    |                    | 0                                | 11                                           | 13                         | 1                             |                                                 | 2                                                |                                                       |  |  |

Note: For children 6;0-6;5, do not administer the tracepoint, no, NWRead, RF, and WE subtests.

ey for Subtests: YA = Vocabulary Awareness, PA = Phonemic Awareness, SR = Story Reteiling, NWRep = Nonword Repetition, NWSpeil = Nonword Spelling, LC = Listening Comprehension, C = Reading Comprehension, FD = Following Directions, DSR = Delayed Story Reteiling, NWRead = Nonword Reading, RF = Reading Fluency, WE-Disc = Written Expression–Discourse Sort E-Sent = Written Expression–Sentence Score, WE-Word = Written Expression–Word Score, SC = Social Communication, DSF=Digit Span Florward, DSB = Digit Span Backward.

Test of Integrated Language and Literacy Skills™ (TILLS™), by Nickola Wolf Nelson, Ph.D., Elena Plante, Ph.D., Nancy Heim-Estabrooks, Sc.D., and Gillian Hotz, Ph.D. Copyright © 2016 by Paul H. Brookes Publishing Co., Inc. All rights reserved. No part of this publication may be photocopied, reproduced, or transmitted in any form, electronic or mechanical, without permission in writing from Brookes Publishing Co. (for inquiries: rights@brookespublishing.com). P1010100 Test of Integrated Language and Literacy Skills, TILLS, and Paul H. Brookes Publishing Co. (are trademarks of Paul H. Brookes Publishing Co., Inc. **Then,** transfer the standard score for each subtest to the Profile Chart on page 40 of the Examiner Record Form. Be sure to notice that the order changes.

| [     |                   |    |           |         |     | Oral La | anguage | 1       |         |       |    |            |        | age         |             |     |             |             |
|-------|-------------------|----|-----------|---------|-----|---------|---------|---------|---------|-------|----|------------|--------|-------------|-------------|-----|-------------|-------------|
|       |                   | s  | ound/W    | ord Lev | el  |         | Sente   | ence/Di | scourse | Level |    | s          | ound/W | ord Lev     | el          | Sen | t/Disc L    | evel        |
|       |                   | PA | NW<br>Rep | DSF     | DSB | VA      | LC      | FD      | SR      | DSR   | SC | NW<br>Read | RF     | NW<br>Spell | WE-<br>Word | RC  | WE-<br>Disc | WE-<br>Sent |
|       | Standard<br>Score | 3  | 5         | 6       | 6   | 9       | 10      | 8       | 11      | 11    | 13 | 2          | 0      | 6           | 11          | 0   | 4           | 7           |
| +2 SD | 16–19             | •  | •         | •       | •   | •       | •       | •       | 0.0     | •     | •  | •          | •      | •           | •           | •   | •           | •           |
|       | 15                | •  | •         | •       | •   | •       | •       | •       | •       | •     | •  | •          | •      | •           | •           | •   | •           | •           |
|       | 14                | •  | •         | •       | •   | •       | •       | •       | •       | •     | •  | •          | •      | •           | •           | •   | •           | •           |
| +1 SD | 13                | •  | •         | •       | •   | •       | •       | •       | •       | •     | •  | •          | •      | •           | •           | •   | •           | •           |
|       | 12                | •  | •         | •       | •   | •       | •       | •       | •       | •     | •  | •          | •      | •           | •           | •   | •           | •           |
|       | 11                | •  | •         | •       | •   | •       | •       | •       | •       | •     | •  | •          | •      | •           | •           | •   | •           | •           |
| Mean  | 10                | •  | •         | •       | •   | -       |         | •       |         |       | •  | •          |        | •           | •           |     | •           | •           |
|       | 9                 | •  | •         | •       | •   | •       | •       | •       | •       | •     | •  | •          | •      | •           | •           | •   | •           | •           |
|       | 8                 | •  | •         | •       | •   | •       |         | •       | •       | •     | •  | •          | •      | •           | •           | •   | •           | •           |
| -1 SD | 7                 | •  | •         | •       | •   | •       | •       | •       | •       | •     | •  | •          | •      | •           | •           | •   | •           | •           |
| [     | 6                 | •  | •         | •       | •   | •       | •       | •       | •       | •     | •  | •          | •      | •           | •           | •   | •           | •           |
|       | 5                 | •  | •         | •       | •   | •       | •       | ٠       | •       | •     | •  | •          | •      | •           | •           | •   | •           | •           |
| -2 SD | 4                 | •  | •         | •       | •   | •       | •       | •       | •       | •     | •  | •          | •      | •           | •           | •   | •           |             |
|       | 3                 | •  | •         | •       | •   | •       | •       | •       | •       | •     | •  | •          | •      | •           | •           | •   | •           | •           |
|       | 2                 | •  | •         | •       | •   | •       | •       | •       | •       | •     | •  | •          | •      | •           | •           | •   | •           | •           |
| -3 SD | 1                 | •  | •         | •       | •   | •       | •       | •       | •       | •     | •  | •          | •      | •           | •           | •   | •           |             |
| 1     | 0                 | •  | •         | •       | •   | •       | •       | •       | •       | •     | •  | •          | •      | •           |             | •   | •           | •           |

**Next,** mark an X over the corresponding score in each column and draw a vertical line for each subtest to connect the score to the mean. This gives you an at-a-glance picture of your student's current areas of strengths and weakness.

|       |                   |    |           |         |     | Oral La | nguage | N.       |         |       |    | Written Language |        |             |             |     |             |             |
|-------|-------------------|----|-----------|---------|-----|---------|--------|----------|---------|-------|----|------------------|--------|-------------|-------------|-----|-------------|-------------|
|       |                   | s  | ound/W    | ord Lev | el  |         | Sente  | ence/Dis | scourse | Level |    | S                | ound/W | ord Lev     | el          | Sen | t/Disc L    | evel        |
|       |                   | PA | NW<br>Rep | DSF     | DSB | VA      | LC     | FD       | SR      | DSR   | SC | NW<br>Read       | RF     | NW<br>Spell | WE-<br>Word | RC  | WE-<br>Disc | WE-<br>Sent |
|       | Standard<br>Score | 3  | 5         | 6       | 6   | 9       | 10     | 8        | 11      | 11    | 13 | 2                | 0      | 6           | 11          | 0   | 4           | 7           |
| +2 SD | 16–19             | •  | •         | •       | •   | •       | •      | •        |         | •     | •  | •                | •      | •           | •           | •   | •           | •           |
|       | 15                | •  | •         | •       | •   | •       | •      | •        | •       | •     | •  | •                | •      | •           | •           | •   | •           |             |
|       | 14                | •  | •         | •       | •   | •       | •      | •        | •       | •     | •  | •                | •      | •           | •           | •   | •           |             |
| +1 SD | 13                | •  | •         | •       | •   | •       | •      | •        | •       | •     | X  | •                | •      | •           | •           | •   | •           | •           |
|       | 12                | •  | •         | •       | •   | •       | •      | •        | •       | •     | •  | •                | •      | •           | •           | •   | •           | •           |
|       | 11                | •  | •         | •       | •   | •       | •      | •        | X       | X     | •  |                  | •      | •           | X           | •   | •           | •           |
| Mean  | 10                | 1  |           | - P     | •   |         | X      |          | -       | -     | -  | - n              |        | 1           | -           | ſ   | 1           | -1-         |
| 3     | 9                 |    |           | •       |     | X       | •      |          | •       | •     | •  |                  |        |             | •           |     | 1           |             |
|       | 8                 | •  |           |         |     | •       | •      | X        | •       | •     | •  |                  |        |             | •           |     | 1           |             |
| -1 SD | 7                 |    |           |         |     | •       | •      | •        | •       | •     | •  |                  |        |             | •           |     | +           | X           |
|       | 6                 |    |           | X       | X   | •       | •      | •        | •       | •     | •  |                  |        | X           | •           |     | 1           | •           |
|       | 5                 |    | X         | •       | •   | •       | •      | •        | •       | •     | •  |                  |        | •           | •           |     | 1           | •           |
| -2 SD | 4                 |    | •         | •       | •   | •       | •      | •        | •       | •     | •  |                  |        | •           | •           |     | X           |             |
|       | 3                 | X  | •         | •       | •   | •       | •      | •        | •       | •     | •  |                  |        | •           | •           |     | •           |             |
|       | 2                 | •  | •         | •       | •   | •       | •      | •        | •       | •     | •  | X                |        | •           | •           |     | •           | •           |
| -3 SD | 1                 | •  | •         | •       | •   | •       | •1     | •        | •       | •     | •  | •                |        | •           | •           | •   | •           | 0.0         |
|       | 0                 | •  | •         | •       | •   | •       | • 1    | •        | •       | •     | •  | •                | X      | •           | •           | X   | •           |             |

**The gray area** in the figure indicates 1 standard deviation (SD) above the mean and 1 below. This allows you to quickly see when your student's performance is more than 1 SD below the mean.

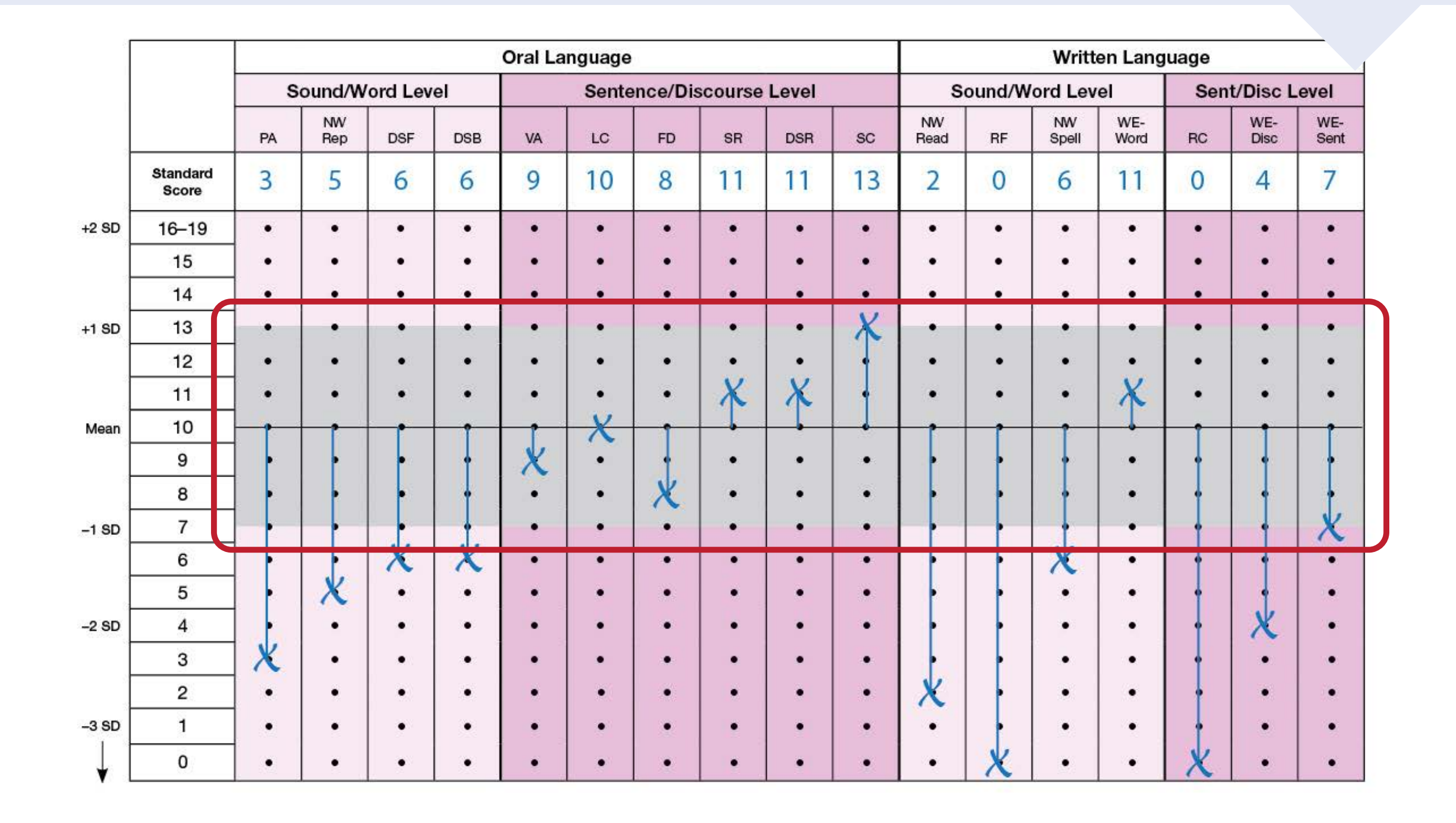

**Sometimes,** a student's true ability may be slightly higher or lower than the actual score received on the day of testing. That's why TILLS lets you determine the **Confidence Intervals** around the actual scores to estimate the range in which your student's true ability falls.

To do this, you'll use the Confidence Intervals table on page 40 of the Examiner Record Form. The next few slides show you how.

#### **Confidence Intervals (CI)**

|                                  | PA | NW<br>Rep | DSF | DSB | VA | LC | FD | SR | DSR | sc | NW<br>Read | RF | NW<br>Spell | WE-<br>Word | RC | WE-<br>Disc | WE-<br>Sent |
|----------------------------------|----|-----------|-----|-----|----|----|----|----|-----|----|------------|----|-------------|-------------|----|-------------|-------------|
| Upper CI value (+)<br>for% level |    |           |     |     |    |    |    |    |     |    |            |    | 8           |             |    |             |             |
| Standard Score                   |    |           |     |     |    |    |    |    |     |    |            |    |             |             |    |             |             |
| Lower CI value (-)<br>for% level |    |           |     |     |    |    |    |    |     |    |            |    |             |             |    |             |             |

|                                  | TILLS<br>Total | Sound/<br>Word<br>Composite | Sent/<br>Disc<br>Composite | Oral<br>Composite | Written<br>Composite | Identifica-<br>tion<br>Core |
|----------------------------------|----------------|-----------------------------|----------------------------|-------------------|----------------------|-----------------------------|
| Upper CI value (+)<br>for% level |                |                             |                            |                   |                      |                             |
| Standard Score                   |                |                             |                            |                   |                      | 2                           |
| Lower CI value (-)<br>for% level |                |                             |                            |                   |                      |                             |

*First,* you'll enter the Subtest Standard Scores and the Composite Standard Scores into the appropriate cells in the Confidence Intervals tables.

#### **Confidence Intervals (CI)**

|                                  | PA | NW<br>Rep | DSF | DSB | VA | LC | FD | SR | DSR | SC | NW<br>Read | RF | NW<br>Spell | WE-<br>Word | RC | WE-<br>Disc | WE-<br>Sent |
|----------------------------------|----|-----------|-----|-----|----|----|----|----|-----|----|------------|----|-------------|-------------|----|-------------|-------------|
| Upper CI value (+)<br>for% level |    |           |     |     |    |    |    |    |     |    |            |    |             |             |    |             |             |
| Standard Score                   | 3  | 5         | 6   | 6   | 9  | 10 | 8  | 11 | 11  | 13 | 2          | 0  | 6           | 11          | 0  | 4           | 7           |
| Lower CI value (-)<br>for% level |    |           |     |     |    |    |    |    |     |    |            |    |             |             |    |             |             |

|                                  | TILLS<br>Total | Sound/<br>Word<br>Composite | Sent/<br>Disc<br>Composite | Oral<br>Composite | Written<br>Composite | Identifica-<br>tion<br>Core |
|----------------------------------|----------------|-----------------------------|----------------------------|-------------------|----------------------|-----------------------------|
| Upper CI value (+)<br>for% level |                |                             |                            |                   |                      |                             |
| Standard Score                   | 68             | 59                          | 83                         | 85                | 57                   | 66                          |
| Lower CI value (-)<br>for% level |                |                             |                            |                   |                      |                             |

**Then,** decide whether to use the 68% or 90% Confidence Interval and look up the corresponding Confidence Interval values in the Appendix of the Examiner's Manual. Add and subtract these values from each of the standard scores and enter the sums in the appropriate upper and lower CI boxes.

For the example below, we use a 68% Confidence Interval.

#### **Confidence Intervals (CI)**

|                                        | PA | NW<br>Rep | DSF | DSB | VA | LC | FD | SR | DSR | SC | NW<br>Read | RF | NW<br>Spell | WE-<br>Word | RC | WE-<br>Disc | WE-<br>Sent |
|----------------------------------------|----|-----------|-----|-----|----|----|----|----|-----|----|------------|----|-------------|-------------|----|-------------|-------------|
| Upper CI value (+)<br>for% level 68%   | 4  | 6         | 7   | 7   | 10 | 11 | 9  | 12 | 12  | 14 | 3          | 2  | 7           | 12          | 1  | 5           | 8           |
| Standard Score                         | 3  | 5         | 6   | 6   | 9  | 10 | 8  | 11 | 11  | 13 | 2          | 0  | 6           | 11          | 0  | 4           | 7           |
| Lower CI value (-)<br>for _% level 68% | 2  | 4         | 5   | 5   | 8  | 9  | 7  | 10 | 10  | 12 | 1          | 0  | 5           | 10          | 0  | 3           | 6           |

|                                      | TILLS<br>Total | Sound/<br>Word<br>Composite | Sent/<br>Disc<br>Composite | Oral<br>Composite | Written<br>Composite | ldentifica-<br>tion<br>Core |
|--------------------------------------|----------------|-----------------------------|----------------------------|-------------------|----------------------|-----------------------------|
| Upper CI value (+)<br>for% level 68% | 70             | 61                          | 85                         | 87                | 59                   | 68                          |
| Standard Score                       | 68             | 59                          | 83                         | 85                | 57                   | 66                          |
| Lower CI value (-) for% level 68%    | 66             | 57                          | 81                         | 83                | 55                   | 64                          |

**Finally,** in the Profile Chart, draw short horizontal lines above and below the X that represent the upper and lower CI values. These bands allow you to see at-a-glance the range in which your student's true ability falls.

| [     |                   |    | Oral Language |         |     |    |       |          |         |       |     |            |        | Written Language |             |     |             |             |  |  |
|-------|-------------------|----|---------------|---------|-----|----|-------|----------|---------|-------|-----|------------|--------|------------------|-------------|-----|-------------|-------------|--|--|
|       |                   | S  | ound/W        | ord Lev | el  |    | Sente | ence/Dis | scourse | Level |     | S          | ound/W | ord Lev          | el          | Sen | t/Disc L    | evel        |  |  |
|       |                   | PA | NW<br>Rep     | DSF     | DSB | VA | LC    | FD       | SR      | DSR   | SC  | NW<br>Read | RF     | NW<br>Spell      | WE-<br>Word | RC  | WE-<br>Disc | WE-<br>Sent |  |  |
|       | Standard<br>Score | 3  | 5             | 6       | 6   | 9  | 10    | 8        | 11      | 11    | 13  | 2          | 0      | 6                | 11          | 0   | 4           | 7           |  |  |
| +2 SD | 16–19             | •  | •             | •       | •   | •  | •     | •        | •       | •     | •   | •          | •      | •                | •           | •   | •           | •           |  |  |
|       | 15                | •  | •             | •       | •   | •  | •     | •        |         | •     | •   | •          | •      | •                | •           | •   | •           | •           |  |  |
|       | 14                | •  | •             | •       | •   | •  | •     | •        | •       | •     |     | •          | •      | •                | •           | •   | •           | •           |  |  |
| +1 SD | 13                | •  | •             | •       | •   | •  | •     | •        | •       | •     | X   | •          | •      | •                | •           | •   | •           | •           |  |  |
|       | 12                | •  | •             | •       | •   | •  | •     | •        |         |       | -+- | •          | •      | •                |             | •   | •           | •           |  |  |
|       | 11                | •  | •             | •       | •   | •  |       | •        | X       | X     | •   | •          | •      | •                | X           | •   | •           | •           |  |  |
| Mean  | 10                | -  | - P           | •       | Î   |    | X     | 1        | -       |       | -   | 1          | -      | ſ                | -           | 1   | 1           | 1           |  |  |
| _     | 9                 | •  |               | •       | •   | X  |       |          | •       | •     | •   |            |        |                  | <b>⊴</b> ●: |     |             | •           |  |  |
|       | 8                 | •  |               | •       |     |    | •     | X        | •       | •     | •   |            |        |                  | •           |     | •           |             |  |  |
| -1 SD | 7                 |    |               |         | 1   | •  | •     |          | •       | •     | •   |            |        |                  | •           |     |             | X           |  |  |
|       | 6                 |    | +             | X       | X   | •  | •     | •        | •       | •     | •   |            |        | X                | •           |     |             |             |  |  |
| 8     | 5                 |    | X             |         |     | •  | •     | •        | •       | •     | •   |            |        |                  | •           |     | +           | •           |  |  |
| -2 SD | 4                 |    |               | •       | •   | •  | •     | •        | •       | •     | •   |            |        | •                | •           |     | X           | ו           |  |  |
|       | 3                 | X  | •             | •       | •   | •  | •     | •        | •       | •     | •   |            |        | •                | •           |     |             | •           |  |  |
| 1     | 2                 |    | •             | •       | •   | •  | •     | •        | •       | •     | •   | X          |        | •                | •           | 1   | •           | •           |  |  |
| -3 SD | 1                 | •  | •             | •       | •   | •  | •     | •        | •       | •     | •   |            | •      | •                | •           |     | •           | •           |  |  |
| ↓ [   | 0                 | •  | •             | •       | •   | •  | •     | •        | •       | •     | •   | •          | X      | •                | •           | X   | •           | •           |  |  |

# How is my student progressing over time?

### TILLS makes it easy for you to track your student's progress.

After a minimum of 6 months, you can readminister the entire TILLS or just selected subtests to see how your student's skills are improving.

|        |              |                             | Oral                        | Language   |                            |                                |              |                             | Writter                     | n Language |                            |                                |
|--------|--------------|-----------------------------|-----------------------------|------------|----------------------------|--------------------------------|--------------|-----------------------------|-----------------------------|------------|----------------------------|--------------------------------|
|        | Sub-<br>test | Standard<br>Score<br>Time 2 | Standard<br>Score<br>Time 1 | Difference | True<br>Change<br>Interval | Change<br>Decision<br>(yes/no) | Sub-<br>test | Standard<br>Score<br>Time 2 | Standard<br>Score<br>Time 1 | Difference | True<br>Change<br>Interval | Change<br>Decision<br>(yes/no) |
| evel   | PA           | 8. 2                        |                             |            | 2                          |                                | NW<br>Read   |                             |                             |            | 1                          |                                |
| ord Le | NW<br>Rep    |                             |                             |            | 2                          |                                | RF           |                             |                             |            | 2                          |                                |
| M/pur  | DSF          |                             |                             |            | 2                          |                                | NW<br>Spell  |                             |                             |            | 1                          |                                |
| Sot    | DSB          |                             |                             |            | 2                          |                                | WE-<br>Word  |                             |                             |            | 2                          |                                |
|        | VA           |                             |                             |            | 1                          |                                | RC           |                             |                             |            | 2                          |                                |
| lei    | LC           |                             |                             |            | 2                          |                                | WE-<br>Disc  |                             | -                           |            | 1                          |                                |
| sc Lev | FD           |                             |                             |            | 2                          |                                | WE-<br>Sent  |                             |                             |            | 1                          |                                |
| ent/Di | SR           |                             |                             |            | 2                          |                                |              |                             |                             |            |                            |                                |
| ŝ      | DSR          |                             |                             |            | 2                          |                                |              |                             |                             |            |                            |                                |
|        | SC           |                             |                             |            | 2                          |                                |              |                             |                             |            |                            |                                |

On the next few slides, you'll learn how easy it is to use the Tracking Chart. *After you readminister TILLS,* the first thing you do is enter the standard scores for both your first and second test times. You'll write these in the appropriate column for each subtest you administer.

|        | -            |                             | Oral                        | Language   |                            |                                |              |                             | Writter                     | n Language |                            |                                |
|--------|--------------|-----------------------------|-----------------------------|------------|----------------------------|--------------------------------|--------------|-----------------------------|-----------------------------|------------|----------------------------|--------------------------------|
|        | Sub-<br>test | Standard<br>Score<br>Time 2 | Standard<br>Score<br>Time 1 | Difference | True<br>Change<br>Interval | Change<br>Decision<br>(yes/no) | Sub-<br>test | Standard<br>Score<br>Time 2 | Standard<br>Score<br>Time 1 | Difference | True<br>Change<br>Interval | Change<br>Decision<br>(yes/no) |
| level  | PA           | 3                           | 0                           |            | 2                          |                                | NW<br>Read   | 2                           | 1                           |            | 1                          |                                |
| ord Le | NW<br>Rep    | 5                           | 4                           |            | 2                          |                                | RF           | 0                           | 0                           |            | 2                          |                                |
| W/pur  | DSF          | 6                           | 4                           |            | 2                          |                                | NW<br>Spell  | 6                           | 8                           |            | 1                          |                                |
| Sot    | DSB          | 6                           | 7                           |            | 2                          |                                | WE-<br>Word  | 11                          | 10                          |            | 2                          |                                |
|        | VA           | 9                           | 7                           |            | 1                          |                                | RC           | 0                           | 0                           |            | 2                          |                                |
| rel    | LC           | 10                          | 10                          |            | 2                          |                                | WE-<br>Disc  | 4                           | 4                           |            | 1                          |                                |
| sc Lev | FD           | 8                           | 8                           |            | 2                          |                                | WE-<br>Sent  | 7                           | 6                           |            | 1                          |                                |
| ent/Di | SR           | 11                          | 10                          |            | 2                          |                                |              |                             |                             |            |                            |                                |
| S      | DSR          | 11                          | 10                          |            | 2                          |                                |              |                             |                             |            |                            |                                |
|        | SC           | 13                          | 10                          |            | 2                          |                                |              |                             |                             |            |                            |                                |

*Next,* you'll subtract your student's standard scores earned at Time 1 from scores earned at Time 2 and record the difference. Then, compare the absolute values of the difference to the True Change Interval values.

|        |              |                             | Oral                        | Language   |                            |                                | Written Language |                             |                             |            |                            |                                |  |  |  |  |
|--------|--------------|-----------------------------|-----------------------------|------------|----------------------------|--------------------------------|------------------|-----------------------------|-----------------------------|------------|----------------------------|--------------------------------|--|--|--|--|
|        | Sub-<br>test | Standard<br>Score<br>Time 2 | Standard<br>Score<br>Time 1 | Difference | True<br>Change<br>Interval | Change<br>Decision<br>(yes/no) | Sub-<br>test     | Standard<br>Score<br>Time 2 | Standard<br>Score<br>Time 1 | Difference | True<br>Change<br>Interval | Change<br>Decision<br>(yes/no) |  |  |  |  |
| vel    | PA           | 3                           | 0                           | +3         | 2                          |                                | NW<br>Read       | 2                           | 1                           | +1         | 1                          |                                |  |  |  |  |
| ord Le | NW<br>Rep    | 5                           | 4                           | +1         | 2                          |                                | RF               | 0                           | 0                           | 0          | 2                          |                                |  |  |  |  |
| W/pu   | DSF          | 6                           | 4                           | +2         | 2                          |                                | NW<br>Spell      | 6                           | 8                           | -2         | 1                          |                                |  |  |  |  |
| Sou    | DSB          | 6                           | 7                           | -1         | 2                          |                                | WE-<br>Word      | 11                          | 10                          | +1         | 2                          |                                |  |  |  |  |
|        | VA           | 9                           | 7                           | +2         | 1                          |                                | RC               | 0                           | 0                           | 0          | 2                          |                                |  |  |  |  |
| 'el    | LC           | 10                          | 10                          | 0          | 2                          |                                | WE-<br>Disc      | 4                           | 4                           | 0          | 1                          |                                |  |  |  |  |
| sc Lev | FD           | 8                           | 8                           | 0          | 2                          |                                | WE-<br>Sent      | 7                           | 6                           | +1         | 1                          |                                |  |  |  |  |
| ent/Di | SR           | 11                          | 10                          | +1         | 2                          |                                |                  |                             |                             |            |                            |                                |  |  |  |  |
| S      | DSR          | 11                          | 10                          | +1         | 2                          |                                |                  |                             |                             |            |                            |                                |  |  |  |  |
|        | SC           | 13                          | 10                          | +3         | 2                          |                                |                  |                             |                             |            |                            |                                |  |  |  |  |

(The True Change Interval values printed in the chart are for the 68% confidence interval; to use a 90% confidence interval, look up these values in the Appendix of the Examiner's Manual.)

**Finally,** if the absolute value of the difference for a subtest is larger than the True Change Interval, enter "yes" (Y) under Change Decision. If not, enter "no" (N). If yes, add a sign (+ or -) to indicate whether the difference is positive or negative or draw an arrow to indicate the direction of change.

|        |              |                             | Oral                        | Language   |                            |                                | Written Language |                             |                             |            |                            |                                |  |  |  |  |
|--------|--------------|-----------------------------|-----------------------------|------------|----------------------------|--------------------------------|------------------|-----------------------------|-----------------------------|------------|----------------------------|--------------------------------|--|--|--|--|
|        | Sub-<br>test | Standard<br>Score<br>Time 2 | Standard<br>Score<br>Time 1 | Difference | True<br>Change<br>Interval | Change<br>Decision<br>(yes/no) | Sub-<br>test     | Standard<br>Score<br>Time 2 | Standard<br>Score<br>Time 1 | Difference | True<br>Change<br>Interval | Change<br>Decision<br>(yes/no) |  |  |  |  |
| leve   | PA           | 3                           | 0                           | +3         | 2                          | Y 🕇                            | NW<br>Read       | 2                           | 1                           | +1         | 1                          | N                              |  |  |  |  |
| ord Le | NW<br>Rep    | 5                           | 4                           | +1         | 2                          | Ν                              | RF               | 0                           | 0                           | 0          | 2                          | N                              |  |  |  |  |
| W/pu   | DSF          | 6                           | 4                           | +2         | 2                          | N                              | NW<br>Spell      | 6                           | 8                           | -2         | 1                          | Y↓                             |  |  |  |  |
| Sol    | DSB          | 6                           | 7                           | -1         | 2                          | N                              | WE-<br>Word      | 11                          | 10                          | +1         | 2                          | N                              |  |  |  |  |
|        | VA           | 9                           | 7                           | +2         | 1                          | Y <b>↑</b>                     | RC               | 0                           | 0                           | 0          | 2                          | N                              |  |  |  |  |
| lei    | LC           | 10                          | 10                          | 0          | 2                          | N                              | WE-<br>Disc      | 4                           | 4                           | 0          | 1                          | N                              |  |  |  |  |
| sc Lev | FD           | 8                           | 8                           | 0          | 2                          | N                              | WE-<br>Sent      | 7                           | 6                           | +1         | 1                          | N                              |  |  |  |  |
| ent/Di | SR           | 11                          | 10                          | +1         | 2                          | N                              |                  |                             |                             |            |                            |                                |  |  |  |  |
| S      | DSR          | 11                          | 10                          | +1         | 2                          | N                              |                  |                             |                             |            |                            |                                |  |  |  |  |
|        | SC           | 13                          | 10                          | +3         | 2                          | Y <b>1</b>                     |                  |                             |                             |            |                            |                                |  |  |  |  |

*With TILLS*, you'll have an accurate, highly reliable way to identify language and literacy disorders in your students, document strengths and weaknesses, and track their progress over time.

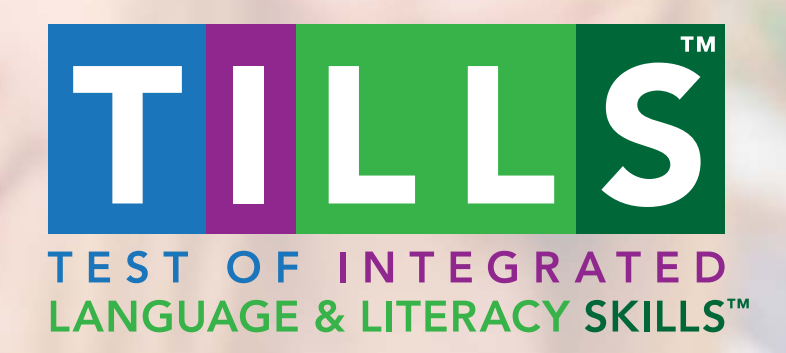

To learn more about TILLS and get a free sampler, visit www.brookespublishing.com/tills today!

Test of Integrated Language and Literacy Skills™, TILLS™, and Easy-So